### Anleitung zum Abspeichern von Formularen aus dem Download-Bereich ab der 9. Versionen des Adobe Readers

#### 1. Datei öffnen

## 2. Meldung, dass ab Version 9 des Adobe Readers keine ausgefüllte Kopie gespeichert werden kann

| in werkzeuge                             | GS_Mentoring_Me ×                                                                                                    |                                                                                                    | ?                                             |
|------------------------------------------|----------------------------------------------------------------------------------------------------|----------------------------------------------------------------------------------------------------|-----------------------------------------------|
| 🗘 🖓 🖶 🛙                                  |                                                                                                    | • 🛱 🐺 🗏 🖉 🖉                                                                                            |                                               |
| <b>i</b>                                 |                                                                                                    | Pädagogische Hochschule                                                                                | Suchen 'Bates'                                |
| GRADUATE S<br>Academy for Graduates at I | excellences<br>CHOOL<br>he University of Education                                                                                                    | HEIDELBERG<br>University of Education                                                                  | PDF-Datei ex                                  |
|                                          | Datendateien per E-Mail senden                                                                                                    |                                                                                                    | t PDF                                         |
|                                          |                                                                                                    |                                                                                                    |                                               |
| Mentoring-Pro                            | Datendateien per E-Mail senden                                                                                                    | faile                                                                                                  | Word o                                        |
| Mentoring-Pro                            | Datendateien per E-Mail senden<br>Hinweis: Dieses Formular enthält eine Schaltfläche zum Senden von E-N<br>Durch Klicken auf diese Schaltfläche wird eine Datendatei mit den in das F                                                                             | fails.<br>Formular eingegebenen Daten, jedoch nicht das Formular selbst, per E-Mi                      | word o<br>ail gesendet. vählen                |
| Mentoring-Pro                            | Datendateien per E-Mail senden<br>Hinweis: Dieses Formular enthält eine Schaltfläche zum Senden von E-N<br>Durch Klicken auf diese Schaltfläche wird eine Datendatei mit den in das F<br>In Adobe Reader ab Version 9 können Sie keine ausgefüllte Kopie des Form | 1ails.<br>formular eingegebenen Daten, jedoch nicht das Formular selbst, per E-M.<br>nulars speichern. | word o<br>ail gesendet.<br>vählen<br>entees.p |
| Mentoring-Pro                            | Datendateien per E-Mail senden<br>Hinweis: Dieses Formular enthält eine Schaltfläche zum Senden von E-N<br>Durch Klicken auf diese Schaltfläche wird eine Datendatei mit den in das F<br>In Adobe Reader ab Version 9 können Sie keine ausgefüllte Kopie des Form | 1ails.<br>Formular eingegebenen Daten, jedoch nicht das Formular selbst, per E-Mi<br>nulars speichern. | ail gesendet. vählen<br>entees.p<br>ach       |

#### 3. Hinweis schließen und Formular ausfüllen

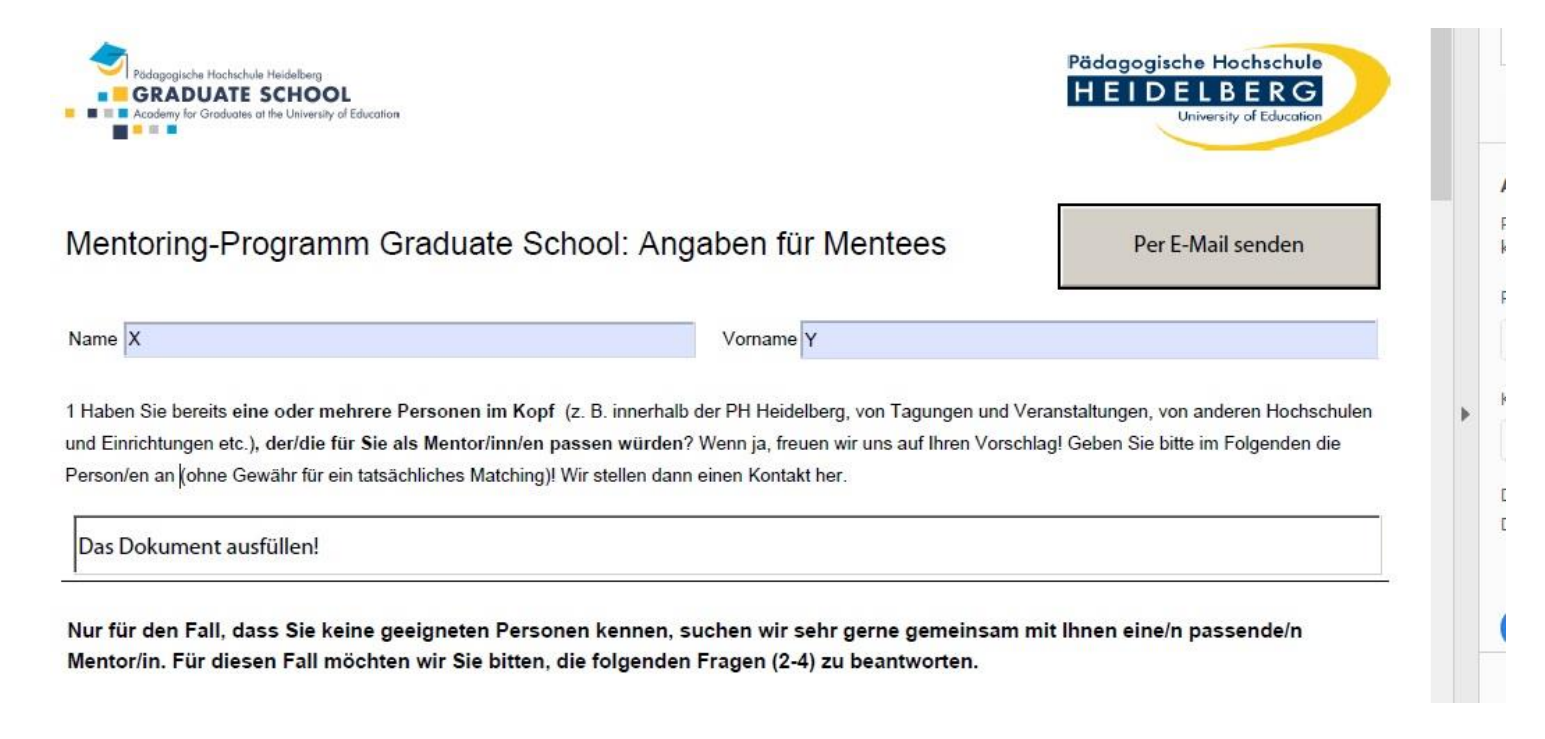

#### 4. Nach dem Ausfüllen Datei drucken auswählen

| J Olimen                                                                                                    | Ctrl+O                                  | 5_Mentoring_Me ×                                                                                                    |
|----------------------------------------------------------------------------------------------------|-----------------------------------------|----------------------------------------------------------------------------------------------------|
| PDFs auf letzter Sitzung öffnen                                                                                                    |                                         |                                                                                                    |
| PDF e <u>r</u> stellen                                                                                                    |                                         |                                                                                                    |
| Speic <u>h</u> ern unter                                                                                                    | Shift+Ctrl+S                            | Di Jana di sha Mashada                                                                                               |
| In Word, Excel oder PowerPoint ko                                                                                                    | nvertieren                              | HEIDELBERG                                                                                                    |
| Als <u>T</u> ext speichern                                                                                                    |                                         | University of Education                                                                                              |
| <u>D</u> atei komprimieren                                                                                                    |                                         |                                                                                                    |
| <u>K</u> ennwort-Schutz                                                                                                    |                                         |                                                                                                    |
| Datei freigeben                                                                                                    |                                         | nool: Angaben für Mentees Per E-Mail senden                                                                          |
| Datei <u>s</u> chließen                                                                                                    | Ctrl+W                                  |                                                                                                    |
| E <u>ig</u> enschaften                                                                                                    | Ctrl+D                                  | Vorname Y                                                                                                    |
| Dr <u>u</u> cken                                                                                                    | Ctrl+P                                  | (z. B. innerhalb der PH Heidelberg, von Tagungen und Veranstaltungen, von anderen Hochschulen                        |
|                                                                                                    | tees.pdf                                | Vir stellen dann einen Kontakt her.                                                                                  |
| <u>1</u> C:\Users\\GS_Mentoring_Ment                                                                                                    | l£                                      |                                                                                                    |
| <u>1</u> C:\Users\\GS_Mentoring_Ment<br><u>2</u> F:\\Handbuch QFM Oswald.pd                                                                                                    |                                         |                                                                                                    |
| 1 C:\Users\\GS_Mentoring_Ment<br>2 F:\\Handbuch QFM Oswald.pd<br>3 F:\\Qualitative FM Seichter.pd                                                                                                    | f                                       |                                                                                                    |
| 1 C:\Users\\GS_Mentoring_Ment<br>2 F:\\Handbuch QFM Oswald.pd<br>3 F:\\Qualitative FM Seichter.pd<br>4 F:\Handbuch QFM Fritshäus                                                                                   | f<br>erLanger.pdf                       |                                                                                                    |
| 1 C:\Users\\GS_Mentoring_Ment<br>2 F:\\Handbuch QFM Oswald.pd<br>3 F:\\Qualitative FM Seichter.pd<br>4 F:\Handbuch QFM Fritshäus<br>5 C:\Users\\Kursevaluation_Onlir                                               | f<br>erLanger.pdf<br>1e.pdf             | en kennen, suchen wir sehr gerne gemeinsam mit Ihnen eine/n passende/n                                               |
| 1 C:\Users\\GS_Mentoring_Ment<br>2 F:\\Handbuch QFM Oswald.pd<br>3 F:\\Qualitative FM Seichter.pd<br>4 F:\Handbuch QFM Fritshäus<br>5 C:\Users\\Kursevaluation_Onlir<br><u>A</u> lle zuletzt verwendeten Dateien a | f<br>erLanger.pdf<br>ne.pdf<br>anzeigen | en kennen, suchen wir sehr gerne gemeinsam mit Ihnen eine/n passende/n<br>lie folgenden Fragen (2-4) zu beantworten. |

# 5. Als Drucker Print to PDF auswählen, Drucken auswählen und das Dokument als PDF Datei abspeichern

| t Madazuna                                                   | Dideken                                          |                                                                                                    |                                                                                                    |                                                                   |  |
|--------------------------------------------------------------|--------------------------------------------------|----------------------------------------------------------------------------------------------------|----------------------------------------------------------------------------------------------------|-------------------------------------------------------------------|--|
| t werkzeuge                                                  | Drucker: Microsoft Print to PDF                  | Eigenschaften                                                                                                    | Erweitert                                                                                                    | Hilfe (                                                           |  |
| ☆ ዯ 🖶 ⊠  🕅                                                   | Exemplare: 1 In Graustufen (schwarzweiß) drucken |                                                                                                    |                                                                                                    |                                                                   |  |
| -                                                            | Zu druckende Seiten                              |                                                                                                    | Kommentare und Formulare                                                                                                    |                                                                   |  |
| Pädagogische Hachschule Heidelberg                           | ● Alle                                           |                                                                                                    | Dokument und Markierungen                                                                                                    |                                                                   |  |
| GRADUATE SCHOOL     Graduates at the University of Education | ○ Aktuelle Seite                                 |                                                                                                    |                                                                                                    |                                                                   |  |
|                                                              | O Seiten 1 - 2                                   | Kommentare zusammenrassen                                                                                                    |                                                                                                    |                                                                   |  |
|                                                              | <ul> <li>Weitere Optionen</li> </ul>             | Skalierung: 97%<br>210,02 x 297,01 mm                                                                                                    |                                                                                                    |                                                                   |  |
|                                                              | Seite annassen und Optionen ①                    |                                                                                                    |                                                                                                    |                                                                   |  |
| Mentoring-Programm Gra                                       | <u>G</u> röße Poster Mehrere                     | Broschüre                                                                                                    |                                                                                                    |                                                                   |  |
|                                                              |                                                  |                                                                                                    | Nestating Programs Galaxie                                                                                                    | ichool Argabes Er Hertson Feldelande                              |  |
| Name                                                         | ○ Tatsächliche Größe                             | Hand Sound Sound S |                                                                                                    |                                                                   |  |
| Name                                                         | Übergroße Seiten verkleinern                     |                                                                                                    | Fatter atte                                                                                                    |                                                                   |  |
|                                                              | Benutzerdefinierter Maßstab: 100 %               | Marte de la Antonia de Calaba<br>2000-parte en de La parte de La parte                                                                                                    | n, de hig natur l'agen (14) en hanne sen<br>Naciona analysisa and an jainegat, validat / at, hann hannis anter in a                                                                                                    |                                                                   |  |
| 1 Haben Sie bereits eine oder mehrere Pe                     |                                                  |                                                                                                    | namen der beitreicher Unteren Anther, feit, feiner unter dies Kriefen                                                                                                    |                                                                   |  |
| und Einrichtungen etc.), der/die für Sie als                 | Papierquelle gemäß PDF-Seitengröße auswählen     |                                                                                                    |                                                                                                    |                                                                   |  |
| Person/en an (ohne Gewähr für ein tatsächl                   | Ausrichtung:                                     |                                                                                                    |                                                                                                    | r dente dafkim felfe gullýrseg                                    |  |
|                                                              | Hoch-/Querformat automatisch                     |                                                                                                    | Beckelow reactors in the beginning of the beckelow reactors and the beckelow reactors and the be | and different out to get to the bag prove pit the tot with the to |  |
| Das Dokument ausfüllen!                                      | ◯ Hochformat                                     |                                                                                                    |                                                                                                    |                                                                   |  |
| ·                                                            | ○ Querformat                                     |                                                                                                    |                                                                                                    |                                                                   |  |
| Nur für den Fall, dass Sie keine geei                        |                                                  |                                                                                                    |                                                                                                    |                                                                   |  |
| Mentor/in. Für diesen Fall möchten                           |                                                  |                                                                                                    |                                                                                                    |                                                                   |  |
|                                                              |                                                  |                                                                                                    | <                                                                                                    | >                                                                 |  |
|                                                              |                                                  |                                                                                                    | Sei                                                                                                    | te 1 von 2                                                        |  |
| 2 Bildungsweg Seite einrichten                               |                                                  |                                                                                                    |                                                                                                    | Drucken Abbreche                                                  |  |
| Bitte geben Sie uns eine kurze Information (                 |                                                  |                                                                                                    |                                                                                                    |                                                                   |  |